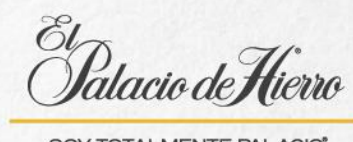

SOY TOTALMENTE PALACIO"

## Conociendo a la POS

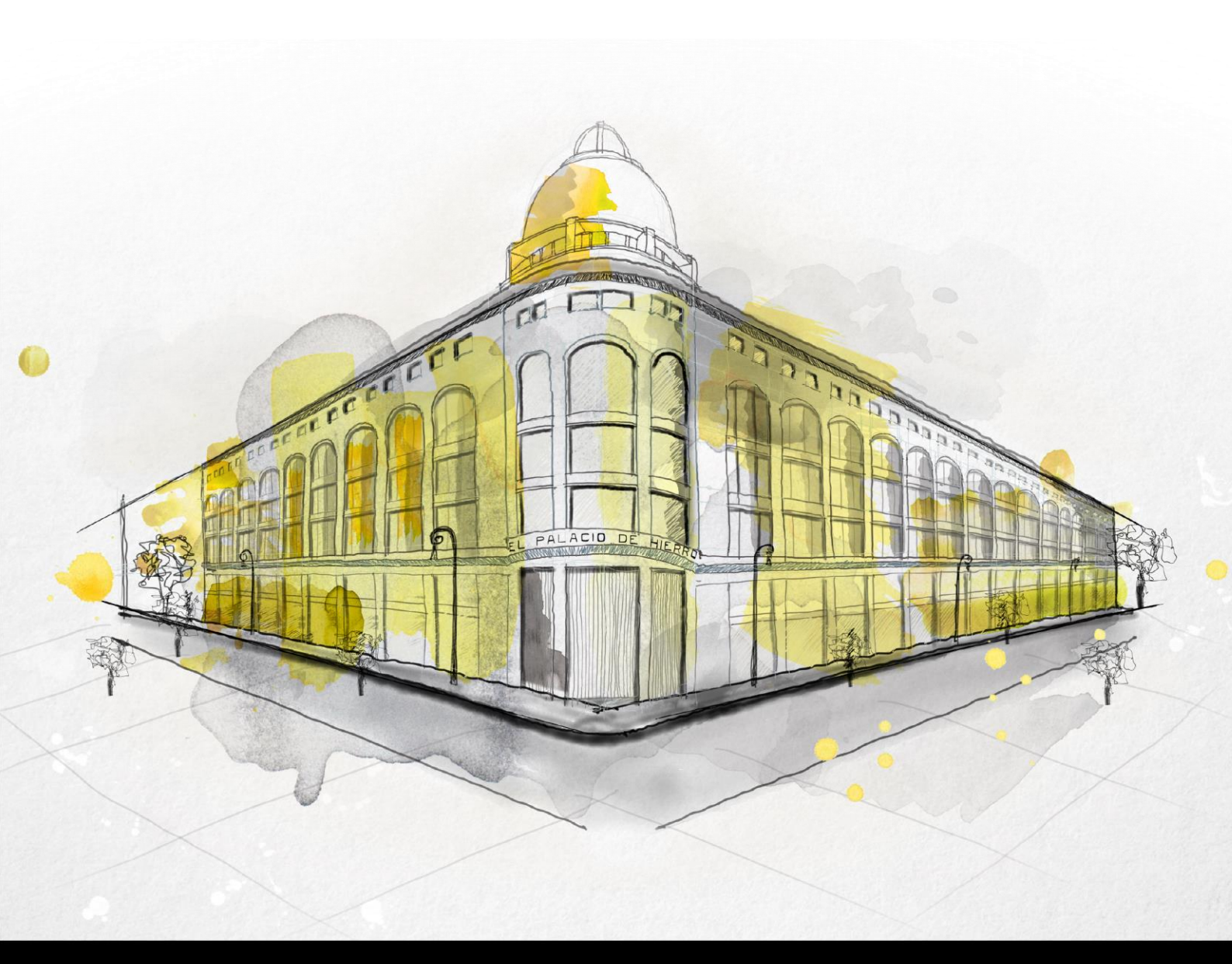

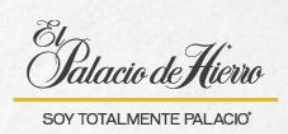

| Explicación                                                                                                    | Pantalla                                                                                                    |
|----------------------------------------------------------------------------------------------------|----------------------------------------------------------------------------------------------------|
| Cada que utilices la<br>terminal deberás de<br>ingresar:<br>(1) <b>Tu usuario:</b> para ello<br>deberás deslizar tu gafete<br>por la NCR.<br>(2) Y tu <b>contraseña.</b><br><b>Solo se permite una<br/>sesión por usuario.</b>                                                                                                    | De Usuario         Do de Usuario         Tedestrativa         Contraseña         Tedestrativa                                                                                                    |
| La primera vez que<br>ingreses a <b>ENACTOR</b> te<br>solicitará <b>cambiar la</b><br><b>contraseña</b> .<br>(3) Tu nueva contraseña<br>deberá de ser de <b>12</b><br><b>dígitos, alfanumérica</b><br>(Mayúsculas y<br>minúsculas) <b>y con un</b><br><b>carácter</b> (punto, coma,<br>etc.).<br><b>Cada 60 días</b> el sistema<br>te solicitará actualizar tu<br>contraseña. | Character Reconstruction       Entropy Text 200/0204, 155821         Debes introduction and example       Debes introduction and example         Debes introduction and example       Debes introduction and example         7       8       0         1       2       3         0       .       . |
| <ul> <li>(4) Confirma el cambio<br/>de contraseña.</li> <li>Este proceso se realizará<br/>cada que te soliciten<br/>cambiar la contraseña.</li> </ul>                                                                                                    | La contraseña nueva se usó recientemente<br>Aceptar                                                                                                    |

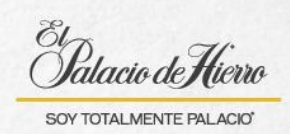

| Explicación                                                                                                    | Pantalla                                                                                                    |
|----------------------------------------------------------------------------------------------------|----------------------------------------------------------------------------------------------------|
| Esta es la pantalla<br>principal que se mostrará<br>cuando ingreses, a<br>continuación, te<br>presentamos los<br>elementos que<br>encontrarás en ella.<br>(5) <b>Inicio:</b> te permitirá<br>regresar a la pantalla<br>principal de la POS.<br>(6) <b>Carrito</b> : Muestra los<br>productos que el cliente<br>está comprando, te<br>aparecerán en pantalla,<br>incluyendo detalles como<br>el nombre del producto,<br>cantidad, precio unitario,<br>y precio total.<br>(7) <b>Productos:</b> Te<br>mostrará un catálogo de<br>productos donde podrás<br>realizar la búsqueda de | Chloride de Tressestión: 156         Production       Production       Pr |
| uno en específico.<br>Esta función aún no                                                                                                    | OPCIONES DE<br>VENTA         CANCELAR<br>TRANSACCIÓN         DEVOLUCIÓN         OPCIONES<br>SUSPENDER /<br>RECUPERAR         TOTAL         \$0.00                                                                                                    |
| esta disponible.                                                                                                    | AUTORIZACIÓN ADMINISTRACIÓN SERVICIOS PAUSAR ÚLTIMA<br>DESCUENTO POR ADMINISTRACIÓN TARJETA PALACIO TRANSACCIÓN                                                                                                    |
| (8) Información general:<br>información sobre la<br>terminal que se está<br>utilizando: número de<br>transacción, fecha y hora,<br>número de terminal,<br>usuario y tienda.                                                                                                    | GERENTE                                                                                                    |

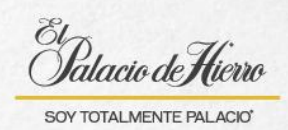

| Explicación                                                                                                    | Pantalla                                                                                                    |
|----------------------------------------------------------------------------------------------------|----------------------------------------------------------------------------------------------------|
| (9) <b>Salir:</b> Te permitirá<br>cerrar sesión del usuario<br>actual y volver a la página<br>de inicio de sesión.                                                        |                                                                                                    |
| (10) <b>Centro de</b><br><b>mensajes:</b> el sistema te<br>mostrará indicaciones<br>sobre las acciones que<br>realices, no olvides<br>prestar atención a este<br>espacio. | Inicio       CARRITO       PRODUCTOS       TECLADO       Número de Transacción: 386<br>Fecha y Hora: 29/8/2024, 160107<br>No. de Terminal: 71 [El Areli (M8)<br>Tienda : 6101 - La Boutique Palacio Acoxpa E       9       Carriero         **MODO CAPACITACIÓN**       Escanea artículo o selecciona una<br>opción del menú       L       Escanea artículo o selecciona una<br>opción del menú |
| (11) <b>Campo de entrada:</b><br>Es el lugar donde se<br>ingresa manualmente el<br>número o código de un<br>producto, ticket, cantidad<br>o montos.                       | 11<br>7 8 9 CLR<br>4 5 6<br>ENT                                                                                                    |
| (12) <b>Teclado numérico:</b><br>se usa para ingresar<br>manualmente cantidades,<br>precios, o códigos.                                                                   |                                                                                                    |
| <ul> <li>(13) Panel de totales:<br/>Muestra el monto total<br/>que el cliente debe pagar.</li> <li>(14) Menú dinámico: son</li> </ul>                                     | OPCIONES DE<br>VENTA         CANCELAR<br>TRANSACCIÓN         DEVOLUCIÓN         OPCIONES<br>SUSPENDER /<br>RECUPERAR         TOTAL         \$0.00           AUTORIZACIÓN<br>DESCUENTO POR<br>GERENTE         ADMINISTRACIÓN         SERVICIOS<br>TARJETA PALACIO         PAUSAR ÚLTIMA<br>TRANSACCIÓN         13                                                                                |
| las acciones que puedes<br>realizar en la terminal,<br>estas cambiarán acorde a<br>la transacción que<br>selecciones.                                                     |                                                                                                    |